# 信用修复线上办理流程

一、 电脑端申请

登录"国家企业信用信息公示系统(陕西)",点击"企业 信息填报",通过"信用修复"栏目,申请信用修复。申请人可 直接登录网址 https://snamr.shaanxi.gov.cn:7101/xxsb,申 请信用修复。

|   | 国家企业(<br>National Enterprise | <b>言用信</b> !<br>Credit Inform     | 息公示系统<br>ation Publicity System                                                       | <b>花(陕西)</b>                             |                                       |                             |                      |
|---|------------------------------|-----------------------------------|---------------------------------------------------------------------------------------|------------------------------------------|---------------------------------------|-----------------------------|----------------------|
|   | 信息填报                         | 公示公告                              | 信用修复                                                                                  | 用户中心                                     |                                       |                             | 容 登录账号 返回首页          |
|   | <b>经营</b> 异常                 | <b>1</b><br><b>月常名录</b><br>名录移出申请 |                                                                                       | <b>严重违法</b><br>严重违法失信者                   | <b>又<br/>大信名单</b><br>5.单移出申请          | <b>行政</b><br>行政<br>行政处罚信息提择 | <b>之罚</b><br>前停止公示申请 |
|   |                              |                                   | HELL:                                                                                 | 主办单位:陕西省<br>西安市一环北路东段/<br><b>业务咨询与技术</b> | 市场监督管理局<br>39号 邮政编码: 710021<br>支持联系方式 | <u>政府网站</u><br>找错           |                      |
| C | 国家企业<br>National Enterpri    | 2信用信<br>se Credit Inform          | 息公示系统<br>nation Publicity Syste                                                       | <b>充(陕西)</b>                             |                                       |                             |                      |
|   | 工商联                          | 络员登录                              | 个体工商户经营者登                                                                             | 登录 数字证书                                  | ·登录 电子营业执                             | 照登录                         | 返回首页                 |
|   |                              | * 5<br>*<br>* :                   | 5-社会信用代码/注册号<br>• 工商联络员身份证号码<br>企业 (个体、农争) 名称<br>* 工商联络员姓名<br>* 工商联络员手机号<br>验证码<br>受孕 |                                          |                                       |                             |                      |
|   | 说明:                          | 在首次【企业                            | 公示信息填报】之前                                                                             | ,请先【 <u>企业联络</u>                         | <mark>贵注册</mark> 】,若注册信息。             | 发生变化清【企业联络员变                | 更]!                  |
|   |                              |                                   | 1000                                                                                  | 主力单位: 陕西省<br>: 西安市二环北路东段;<br>业务皆询与技术     | 市场监督管理局<br>39号 邮政编码:710021<br>支持联系方式  | Q. <u>政府网站</u><br>找错        |                      |

可通过联络员、数字证书、电子营业执照进行登录个体户还 可通过经营者身份登录。以联络员登录为例,需要注意的是,若 企业是首次填报,需要进行联络员注册。点击下方的"联络员注 册"字样,输入注册相关的信息,注册成功后即可通过登录页面 进行登录。

| 统一社会信用代码/注册号*     |                            |
|-------------------|----------------------------|
| 法定代表人 (负责人) 证件号码* | 上的日本的时候上的日本。<br>注册信息一致,否则没 |
| 联络员姓名*            | 息丢失,在保存前,可                 |
| 联络员证件类型*          |                            |
| 联络员证件号码*          | 变更联络员时使用。                  |
| 联络员手机号码*          |                            |
| 同实入业信用信度公元支达/吨3   | 保存                         |

| 统一社会信用代码/注册号*   |          |
|-----------------|----------|
| 法定代表人(负责人)姓名*   |          |
| 法定代表人(负责人)证件号码* |          |
| 原联络员姓名*         |          |
| 原联络员证件号码*       |          |
| 原联络员手机号码*       |          |
| 新联络员姓名*         |          |
| 联络员证件类型*        | <b>v</b> |
| 新联络员证件号码*       |          |
| 新联络员手机号码*       |          |
|                 |          |
|                 | 保存       |
|                 |          |

输入企业的统一社会信用代码、联络员身份证号码,下方的 企业名称、联络员姓名和手机号码系统会自动带出。点击获取验 证码,此时联络员手机上会收到系统发送的验证码短信。将验证 码输入,点击登录。

# 登录成功后,点击页面上的信用修复模块。

| <b>国家企业信用信息公示系统(陕西)</b><br>National Enterprise Credit Information Publicity System |                       |              |                    |                     |                        |                                                                                                    |                                  |        |  |  |
|------------------------------------------------------------------------------------|-----------------------|--------------|--------------------|---------------------|------------------------|----------------------------------------------------------------------------------------------------|----------------------------------|--------|--|--|
| () 2024年3月25日                                                                      | A 您好! M               |              | 你企业已有              | 被列入经营异常名录,诸         | 际快办理移出手续。如             | 不移出,眉满3年将被列                                                                                                    | IX <b>.</b>                      | 🕗 退出登录 |  |  |
| 年度报告填<br>写                                                                         | レビー<br>其他自行公<br>示信息填服 | 年度报告模<br>板下载 | <b>注</b> 销公告填<br>报 | <b>集团成员信</b><br>息填报 | <b>室</b> 业执照作<br>废声明填报 | 中国 (1)<br>中国 (1)<br>中国 (1 | 2000年1月1日<br>名称转让及<br>授权信息填<br>报 |        |  |  |
| 公司和农专<br>合并、分立<br>值积                                                               | 公司减少注册资本填报            | 「「「」」である。    | 信用修复               | 6日承诺信<br>息填报        |                        |                                                                                                    |                                  |        |  |  |

进入信用修复界面,根据需要修复的类型(经营异常名录、 行政处罚、严重违法失信名单),以经营异常名录为例,点击"申 请修复"按钮。

| 19906393 |            |                        |            |      |                |                     |        |      |
|----------|------------|------------------------|------------|------|----------------|---------------------|--------|------|
| 严重违法失信名单 | 序号         | 列入经营异常名录原因             | 列入日期       | 作出)  | 规定机关           | 决定书文号               | -      | 申请   |
|          | 1          | 公示企业信息隐瞒真实情<br>况、弄虚作暇的 | 2022-04-12 | 陕西省市 | 杨监督管理局         | 陕市监列异(202           | 2)20号  | 申请修复 |
|          |            | 公示企业信息隐瞒真实情            |            |      | 7.00-07.000    | Photonia Tal Photon | Back   |      |
|          | 2          | 况、弄虚作暇的                | 2022-11-15 | 陕西南市 | 加益管管理局         | 陕市监列异(202           | 2)385  | 甲湾恢复 |
|          | 2          | 况、弄虚作服的                | 2022-11-15 | 陕西南市 | 加益智管理局         | 陕市监列并(202           | 2)385  | 甲请恢复 |
|          | 2<br>信用修复印 | 况、弄虚作暇的<br>申请记录        | 2022-11-15 | 陕西南市 | <u>初品管管理</u> 局 | 1次市监列1并(202         | 2/38-5 | 中唐修夏 |

经营异常信息

| 列入原因                | 公示企业信息隐瞒真实情况、弄虚作假的                                             |                                                                |  |  |  |  |
|---------------------|----------------------------------------------------------------|----------------------------------------------------------------|--|--|--|--|
| 列入日期                | 022-11-15                                                      |                                                                |  |  |  |  |
| 列入机关                | 陕西省市场监督管理局                                                     |                                                                |  |  |  |  |
| 委托代理人姓名             |                                                                |                                                                |  |  |  |  |
| 委托代理人身份证号码          |                                                                |                                                                |  |  |  |  |
| 委托代理人联系电话           |                                                                |                                                                |  |  |  |  |
| 信用修复申请书             | 仪这进png. jpg. jpg, pdt文件相比                                      | 信用修复申请书模板下载                                                    |  |  |  |  |
| 守信承诺书               | 仪支持png. jpg. jpeg. pd饮件格式                                      | 守信承诺书模板下载     点击上传       仅支持png、jpg、jpgg、pdf文件指式               |  |  |  |  |
| 履行法定义务、纠正违法行为的相关材料  | 仪交持doc, docx, xks, xkx, png, jpg, jpeg, pdf, rar, zip<br>文件指式  | 仅支持doc, docx, xls, xlsx, png, jpg, j<br>peg, pdf, rar, zip文件指式 |  |  |  |  |
| 国家市场监督管理总局要求提交的其他材料 | 仪玉持doc, docx, xis, xisx, png, jpg, jpgg, pdf, rar, zip<br>文件指式 | 仪支持doc, docx, xds, xlsx, png, jpg, j<br>peg, pdf, rar, zp文件指式  |  |  |  |  |
|                     | 提交 关闭                                                          |                                                                |  |  |  |  |

按照申请要求填写委托代理人信息、上传对应的材料("信 用修复申请书"、"守信承诺书"、"履行法定义务、纠正违法 行为的相关材料"、"国家市场监督管理总局要求上传的其他材 料")上传成功后,点击提交。提交完成后进入待受理流程,待 认定部门受理。

| and the second second second second second second second second second second second second second second second |      | 12/15/ | 宫异常省求原因           | 列入日期        | 作出。        | 快定机关           |    | 决定书文号       |              | 申请   |
|----------------------------------------------------------------------------------------------------|------|--------|-------------------|-------------|------------|----------------|----|-------------|--------------|------|
|                                                                                                    | 1    | 公示企业况、 | 业信息隐瞒真实情<br>弄虚作假的 | 2022-04-12  | 陕西省市场      | <u> 旅生智管理局</u> | 陕市 | 监列异(2022)20 | )룩           | 申请修复 |
|                                                                                                    |      |        |                   |             |            |                |    |             |              |      |
|                                                                                                    | 信用修复 | 间请记录   |                   |             |            |                |    |             |              |      |
|                                                                                                    | 序号   | 申报类型   | 列入经营异常            | 名录原因        | 列入日期       | 信用修复受到         | 朝关 | 申请日期        | 信用修复<br>申报状态 | 查看   |
|                                                                                                    | 1    | 经营异常   | 公示企业信息隐瞒          | 禛实情况、弄<br>泐 | 2022-11-15 | 陕西省市场出<br>理局   | 習管 | 2024-03-28  | 待受理          | 查看   |

# 下方"查看"按钮可以查询修复状态及业务受理详情信息。

经营异常信息

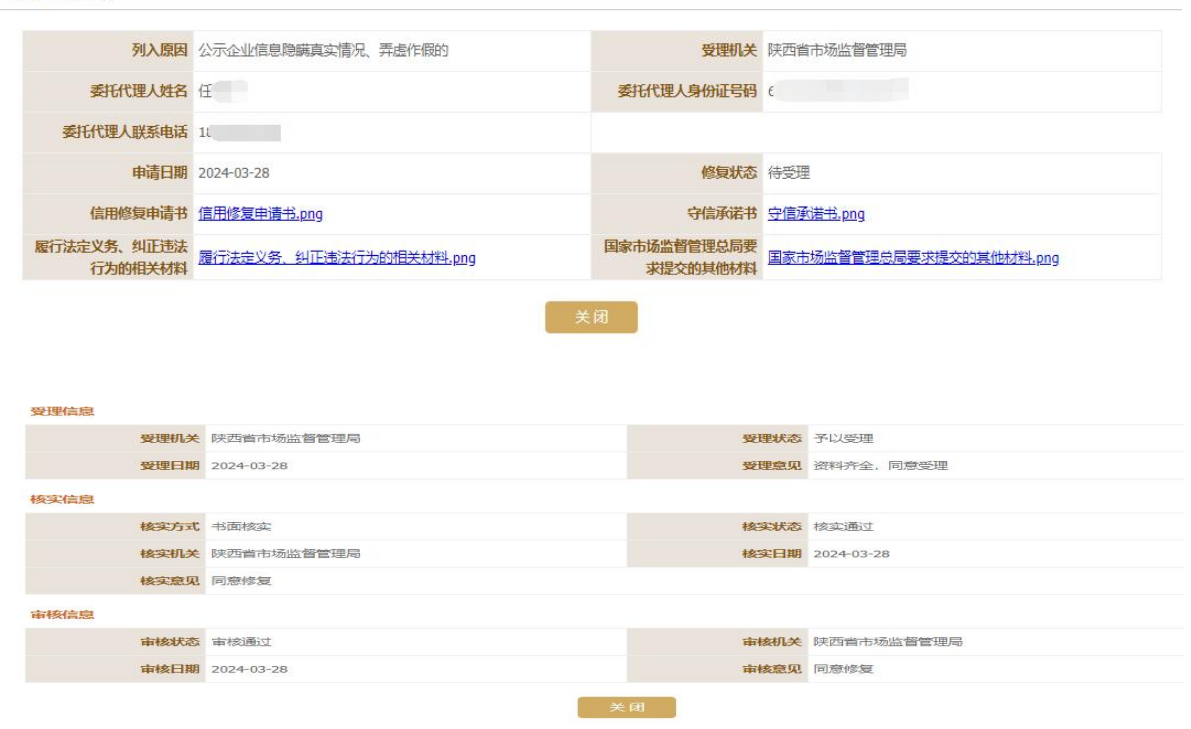

#### 二、手机端申请

手机端入口:关注"陕西市场监管"公众号,点击业务办理 年报填报或者在微信小程序中搜索"国家企业信用信息公示系统"。

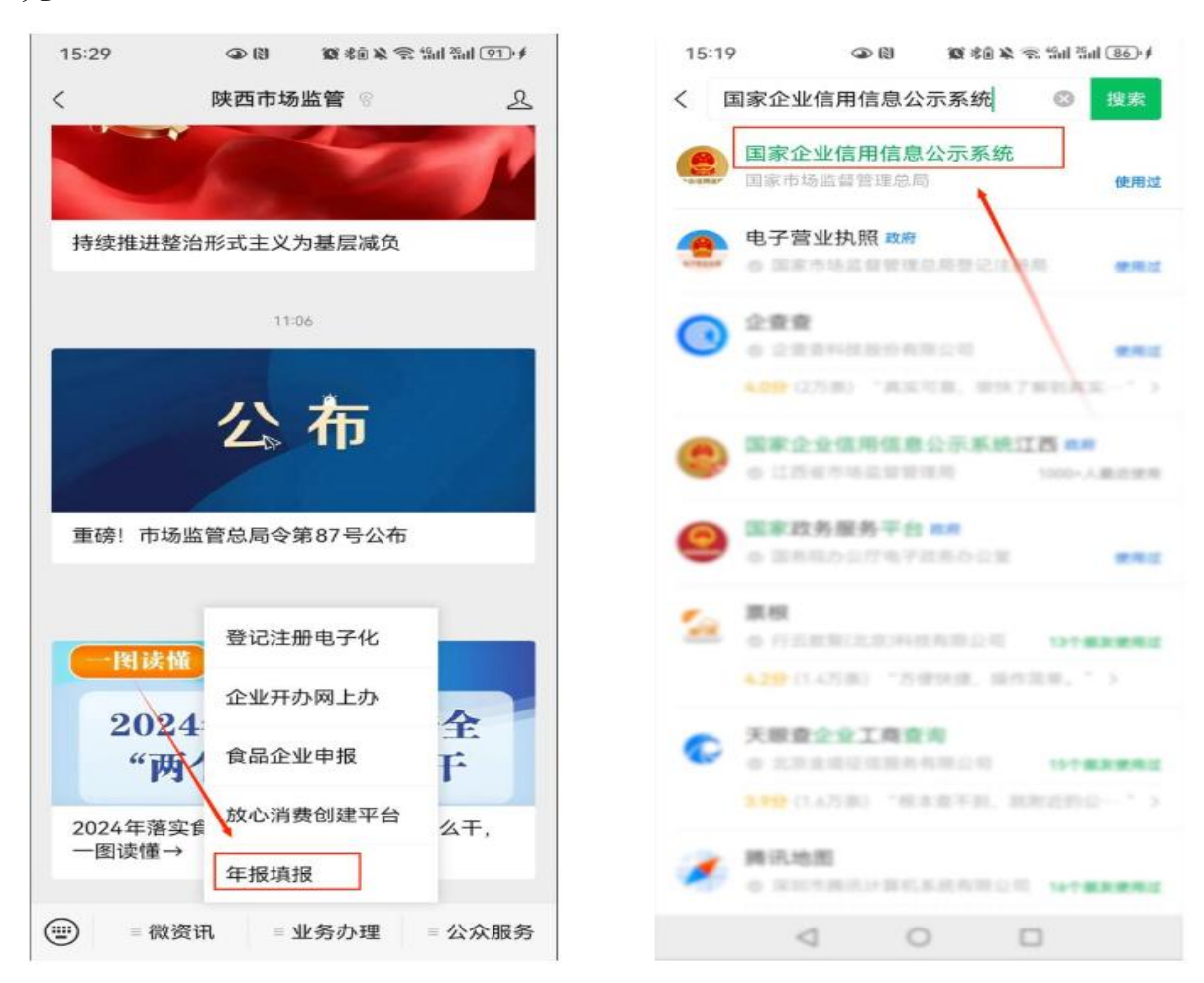

点击"年报填报"进入页面后进入系统首页,点击"信用修 复"模块进行登录页面。(可通过联络员进行登录,个体户还可 通过经营者身份登录)

|                                                                  | 陕 国家企业信用信息公示系统(陕西)<br>联络员登录           |
|------------------------------------------------------------------|---------------------------------------|
| 国家企业信用信息公示系统 (陕西)                                                | <b>统一社会信用代码/注册号</b><br>统一社会信用代码/注册号   |
| 个体工商户年报报送                                                        | <b>联结员身份证号码</b><br>联络员身份证号码           |
|                                                                  | <b>企业 (个体、农专) 名称</b><br>企业 (个体、农专) 名称 |
| 企业年报报送                                                           | 联络员姓名                                 |
| 农民专业合作社年报报送<br>立即进入                                              | <b>联编员手机号</b><br>联络员手机号               |
| 信用修复<br>立即进入                                                     | <b>验证码</b><br>验证码 获取验证码               |
| 操作手册 立即进入                                                        | <u>⊕</u> ⊋                            |
| 主办单位:陕西省市场监督管理局<br>地址:西安市—环北路东段739号 邮政编码:710021<br>业务咨询与技术支持联系方式 | 还不是联络员?(联络员注册)<br>注册信息发生变化?(联络员变更)    |

## 打开信用修复模块,根据需求在待申请列表点击"申请"

| <b>陕西 限公司</b><br>欢迎您,金 | 1                | 待申请     已申请     全部 ▼                                                                               |
|------------------------|------------------|----------------------------------------------------------------------------------------------------|
| 年度报告<br>可进行年报信息填报      | 1 4              | 行政处罚内容: *处罚建议<br>处罚决定日期: 2022-11-25<br>决定书文号: 陕市监处 (2021) 109号<br>申请                               |
| 公示信息填报                 | <b>?</b><br>填录说明 | ▶ 严重违法信息   列入严重违法失信名单原因:提交虚假材料或者采取其他手段   隐瞒重要事实,   列入日期:2021-11-15   列入文号:西市监列严(2021)第000009号   申请 |
| 信用修复                   | 技术支持             | 严重违法信息   列入严重违法失信名单原因:未依法取得食品生产经营许可从                                                               |
| ▲                      | 8<br>11          | 事食品生产经管<br>列入日期: 2021-10-26<br>列入文号: 陕市监列严(2021)第007359号<br>申请                                     |

填写委托代理人信息、上传对应的材料,提交完成后进入待受理流程,待认定部门受理。

| 信用修复                                                                                                 |                                    | 提交材料                               |           |
|----------------------------------------------------------------------------------------------------|------------------------------------|------------------------------------|-----------|
| □ 基本信息                                                                                               | ^                                  | *1、 信用修复申请书<br>+                   | 模板下载      |
| ©决定书文号<br>陕市监处 [2021] 109号<br>合行政处罚内容<br>"处罚建议                                                       | 违法行为类型<br>违反《中华人民共和国计<br>量法实施细则》行为 | *2、守信承诺书<br>+<br>*3、履行法定义务、纠正违法行为的 | 模板下载的相关材料 |
| <ul> <li>② 決定机关</li> <li>陕西省市场监督管理局</li> <li>□ 处罚日期</li> <li>2022-11-25</li> <li>岛委托代理人姓名</li> </ul> | 2 委托代理人身份证号码                       | +  <br>*4、国家市场监督管理总局要求提加<br>  +    | 交的其他材料    |
| ▲委托代理人联系电话                                                                                           |                                    | 返回                                 | 确认提交      |
| 返回上一层                                                                                                | 下一步                                |                                    |           |

## 办理进度可在已申请列表中查看。

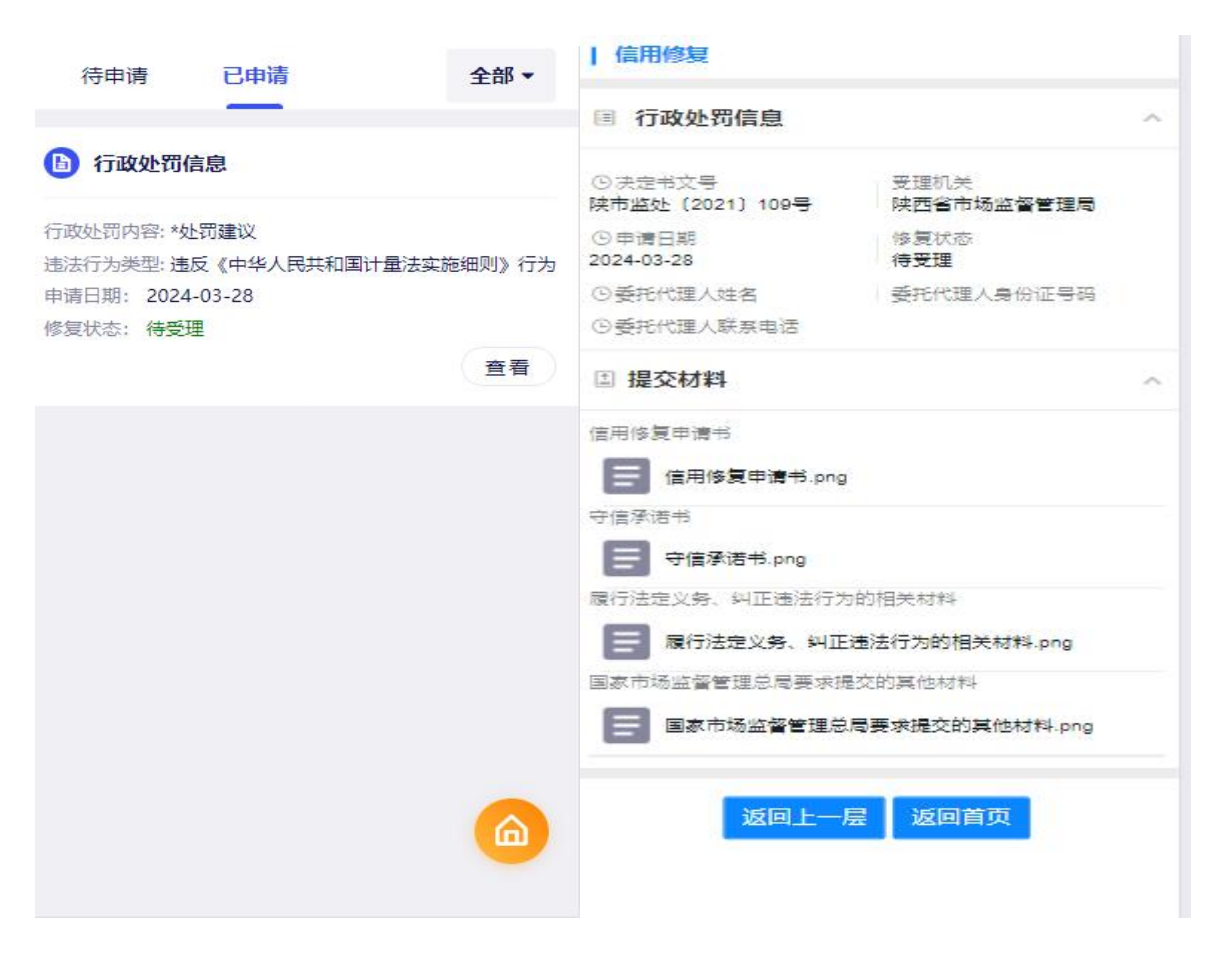